## 1: Sell Tab

## Displays WTBs for sellers to view and match with. Contains top tab navigator for toggle between main feed and personalised inventory feed.

## 08:00 4G Q WTB Feed Feed Inventory Feed 🔘 5 Minutes ago Shoe name Size • SKU £300 Sell 5 Minutes ago Shoe name Size • SKU £300 Sell 5 Minutes ago Shoe name Size • SKU £300 Sell 5 Minutes ago Shoe name Size • SKU £300 Sell Shoe name Size • SKU £300 Sell Distance Shoe name Size • SKU £300 Sell Buy

| Displays f<br>with. User | ieed of all WTBs v<br>r can tap search io        | which sellers of<br>con to filter the | an match<br>feed. |
|--------------------------|--------------------------------------------------|---------------------------------------|-------------------|
| 08:00                    | L                                                |                                       | 4G                |
|                          | WTB I                                            | Feed                                  | Q                 |
|                          | Feed                                             | Inventor                              | / Feed 🔘          |
|                          | 5 Minutes ago<br>Shoe name<br>Size • SKU<br>£300 |                                       | Distance<br>Sell  |
|                          | 5 Minutes ago<br>Shoe name<br>Size • SKU<br>£300 |                                       | Distance<br>Sell  |
|                          | 5 Minutes ago<br>Shoe name<br>Size • SKU<br>£300 |                                       | Distance<br>Sell  |
|                          | 5 Minutes ago<br>Shoe name<br>Size • SKU<br>£300 |                                       | Distance<br>Sell  |
|                          | 5 Minutes ago<br>Shoe name<br>Size • SKU<br>£300 |                                       | Distance<br>Sell  |
|                          | 5 Minutes ago<br>Shoe name<br>Size • SKU<br>£300 |                                       | Distance<br>Sell  |
| Sell                     | Buy                                              | Matches                               | User              |

1.2.1.3: Add To Inventory - Confirmation

1.1: Feed

### 1.2: Inventory Feed

Displays personalised feed of all WTBs that match items in the user's inventory. Contains manage inventory button to navigate to Inventory.

## 08:00 4G WTB Feed Feed Inventory Feed 5 Minutes ago Shoe name Size • SKU £300 Distanc Sell 5 Minutes ago Shoe name Size • SKU £300 Sell Shoe name Size • SKU £300 Sell snoe name Size • SKU £300 Sell Distance Sell Sell Size 5300 Manage Inventory

### 1.2.1: My Inventory

Displays user's inventory and has an add button to add item to inventory.

| 08:00 |                         |           | 4G      |
|-------|-------------------------|-----------|---------|
| <     | My                      | Inventory | Add     |
|       | Shoe name<br>Size • SKU |           | х       |
|       | Shoe name<br>Size • SKU |           | х       |
|       | Shoe name<br>Size • SKU |           | х       |
|       | Shoe name<br>Size • SKU |           | х       |
|       | Shoe name<br>Size • SKU |           | х       |
|       | Shoe name<br>Size • SKU |           | х       |
|       | Shoe name<br>Size • SKU |           | х       |
|       | Shoe name<br>Size • SKU |           | х       |
|       | Shoe name               |           | x       |
| Sell  | Buy                     | Matche    | es User |

1.0.2: Create Match - Confirmation

1.2.1.1: Add To Inventory - Search User can search for a sneaker to add to their inventory. Tap Add to proceed to next step.

| 08:00 |                                              | 4G  |
|-------|----------------------------------------------|-----|
| x     | Add To Inventory                             |     |
| Dior  |                                              |     |
|       | NIKE<br>Air Jordan 1 High Dior<br>CN8607-002 | Add |
|       | NIKE<br>Air Jordan 1 Low Dior<br>CN8607-001  | Add |

## 1.2.1.2: Add To Inventory - Details User can select size of the shoe and proceed to add it to their inventory by pressing the button at the

| User can select size of the shoe and proceed to add<br>it to their inventory by pressing the button at the<br>bottom.                                         | User is presented with a confirmation message and<br>can press done or exit icon to navigate back to their<br>inventory | Presented by pressing the sell button on the main<br>feed or inventory feed. Showing detailed match<br>details and a call to action to create the match. | User is presented with a confirmation message that<br>the match was successful and where to view it. They<br>can press done or exit icon to go back to the feed. |
|----------------------------------------------------------------------------------------------------|----------------------------------------------------------------------------------------------------|----------------------------------------------------------------------------------------------------|----------------------------------------------------------------------------------------------------|
| 08:00 4G                                                                                                    | 08:00 4G                                                                                                    | 08:00 4G                                                                                                    | 08:00 4G                                                                                                    |
| X Add To Inventory                                                                                                    | X Add To Inventory                                                                                                    | < Create Match                                                                                                    | X Create Match                                                                                                    |
| Nets         Arr Jordan 1 High Dior           CN6807-002         Select UK Size           5         5.5         6         6.5         7         7.5         8 | Successfully added to inventory                                                                                         | Buyer<br>SneakerBuyer23 (0)<br>Item<br>Image: Shoe name<br>Sku<br>Size<br>Buyer Preferences<br>Ship 4' Collection X                                      | Match Successful<br>View your match in Matches tab                                                                                                    |
| Add To Inventory                                                                                                    | Done                                                                                                    | Please confirm you have this item and would like to match with the buyer. Create Match Sell Buy Matches User                                             | Dome                                                                                                    |

1.0.1: Create Match

#### 2: Buy Tab

Contains main feed of user's WTBs. User can delete WTBs by pressing the cross. A new WTB can be created by pressing the New WTB button.

| 08:00 | 1                                                 | 4G |
|-------|---------------------------------------------------|----|
|       | My WTBs                                           | Q  |
|       | 5 Minutes ago<br>Shoe name<br>Size • SKU<br>£300  | х  |
|       | 10 Minutes ago<br>Shoe name<br>Size • SKU<br>£300 | х  |

| 2.1.1: New WTB - Search                                                                                                    |                              |
|----------------------------------------------------------------------------------------------------|------------------------------|
| User can search for a sneaker to add to th<br>nventory. Trending searchers are shown<br>buyer to quickly search if they are buying | ieir<br>to allow<br>this sho |
| 08:00                                                                                                    | 4G                           |

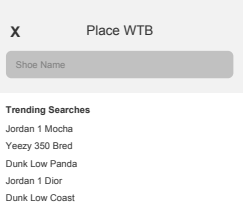

## 2.1.2: New WTB - Search Filled After querying the search, the user can scroll through results and tap the WTB button to proceed to the next step.

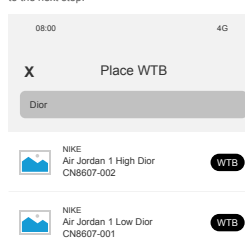

# 2.1.3: New WTB - Listing Options

The user can set the shoe size, desired price, their location and listing preferences. Once all necessary fields are completed, the user can press Place WTB

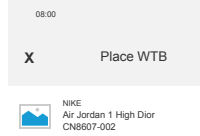

## Select UK Size 5 5.5 6 6.5 7 7.5 8

| Desired Price     |  |
|-------------------|--|
| £                 |  |
| Item Location     |  |
| Enter UK Postcode |  |
| Buyer Preferences |  |

Ship Collectio

# 2.1.4: New WTB - Confirmation

User is presented with a confirmation message and can press done or exit icon to navigate back to the Buy screen.

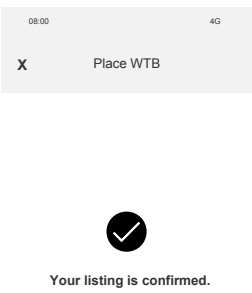

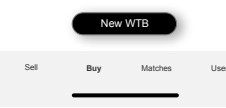

3: Matches Tab 3.1: Selling 3.2: Buying 3.3: Successful 3.1.1: Seller Match Details Displays user's matchers. Contains top tab navigator for switching between selling, buying and successful matches. Displays details of match as a seller. Shows contact details of buyer. Has buttons to mark match as a success or failure Contains all user's matches as a seller. User can tap on the match to navigate to the match details. Contains all user's matches as a buyer. User can tap on the match to navigate to the match details. Contains history of all user's successful matches. 08:00 08:00 4G 08:00 08:00 4G 4G 08:00 4G 4G Match Details Matches Matches Matches Matches < 斺 Selling Buying 🔘 Successful Selling Buying 🔘 Successful Selling Buying Successful Selling Buying Successful Buyer: Tommo9273 (0) Your Item Tommo927 Tommo927 9.5 Phil3243 You bought from: Bob222 Shoe name Size 10 9.5 Buyer Contact Details You sold to: Greeny26 Messenger Whatsapp Instagram Successful Match Sell Buy Matches Profile Sell Buy Matches Profile Sell Buy Matches Sell Profile Sell Buy Matches Profile Buy Matches 3.1.2: Seller Match Details - Pending Buyer 3.1.3: Seller Match Details - Pending Seller 3.2.1: Buyer Match Details 3.2.2: Buyer Match Details - Pending Seller 3.2.3: Buyer Match Details - Pending Buyer Displays details of match for a buyer. Shows contact details of seller. Has buttons to mark match as a success or failure. Shown when the seller marks the match as a success. Displays details of match and a message to wait for the buyer to confirm success. Shown when the buyer marks the match as a success. Displays details of match and prompts seller to confirm or reject the match as a success. Shown when the buyer marks the match as a success. Displays details of match and a message to wait for the seller to confirm success. Shown when the seller marks the match as a success. Displays details of match and prompts buyer to confirm or reject the match as a success. 08:00 4G 08:00 4G 08:00 4G 08:00 4G 08:00 4G Match Details 谊 < Match Details ŵ < Match Details ŵ < Match Details ŵ < Match Details ŵ < Buver: Tommo9273 (0) Buyer: Tommo9273 (0) Seller: Phil3243 (5) Seller: Tommo9273 (0) Seller: Tommo9273 (0) Your Item Your Item Your WTB Your WTB Your WTB Shoe name Size Shoe name Size Shoe name Size Shoe name Size Shoe name Size Confirm Match Result Confirm Match Result Seller Contact Details The seller has marked this match as a success. that you sold the shoes to this buyer. The buyer has marked this match as a success that you bought the shoes off this buyer. Tap an option below to contact the selle Seller Confirmation Pending Buyer Confirmation Pending Once the buyer confirms that this was match successful, it will move to your successful matches and your WTB score will increase by 1. Messenger Whatsapp Once the seller confirms that this was match successful, it will move to your successful matches and your WTB score will increase by 1. Instagram Successful Match Successful Match Failed Match Successful Match Successful Match Successful Match Buy Buy Matches Sell Matches Buy Matches User Sell Buy Matches Sell Buy Matches User Sell Sell 4: User Tab 4.1: Edit Contact Details Displays username, WTB score and provides user based options. Allows user to update their provided contact details, used for matches. 4G 08:00 4G 08:00 User < Contact Details Update Contact Details Hello, sneakerlove12 Please provide at least 1 contact method, this will allow buyers and sellers to contact you when you are matched WTB Score: 5 🤊 Whatsapp 07476664787

Edit Contact Details

Buy Matches

Messenger

Instagram

Save

Buy

Matches

User

Manage Inventory

Log Out

Sell

### 5: Authentication

## 5.1: Welcome

First screen seen by user on first use of the app. Buttons to either sign up or sign in.

WTB Sign Up Sign In

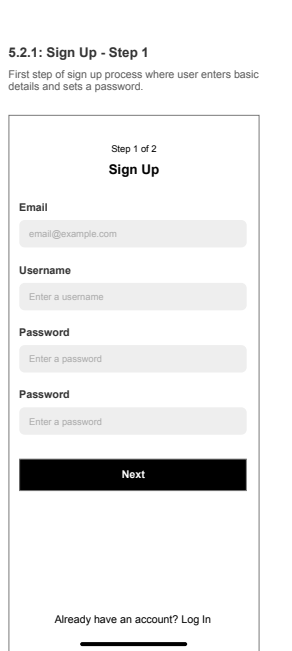

# 5.2.2: Sign Up - Step 2

Second step of the sign up process where user sets their contact details, used for matches.

# Step 2 of 2 Sign Up Provide Contact Details Please provide at least 1 contact method, this will allow buyers and sellers to contact you when you are matched Whatsapp Phone Number Messenger Facebook N Instagram Instagram u Complete Sign Up

Already have an account? Log In 

# Sign In Email email@exa Password Enter a pas Sign In Don't have an account? Sign Up \_\_\_\_\_

5.3: Sign In

Sign in screen for existing users.